## **TUTORIAL PARA INSTALAR EL ACTIVEX**

Sólo puede utilizarse el Internet Explorer para ver las cámaras.

Click en Herramientas.

Click en Opciones de Internet

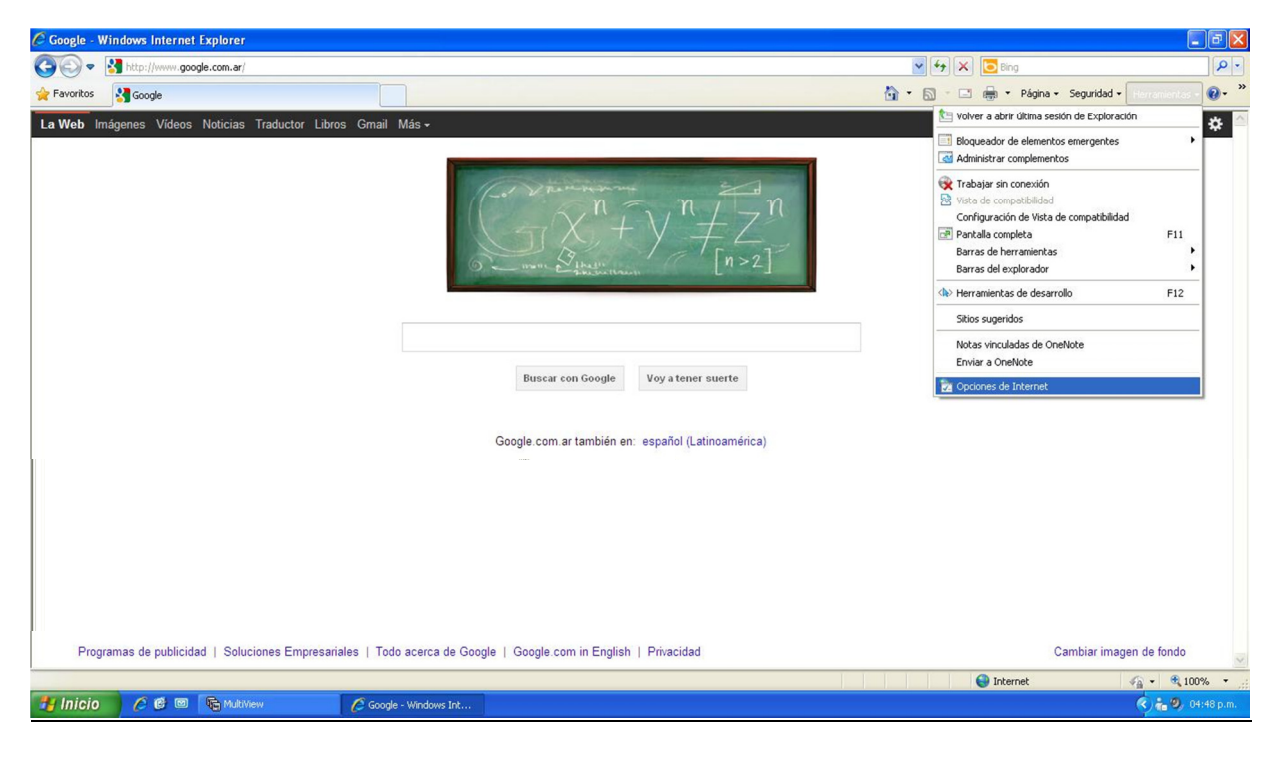

## Click en la solapa Seguridad

Click en Sitios de Confianza

Click en Sitios

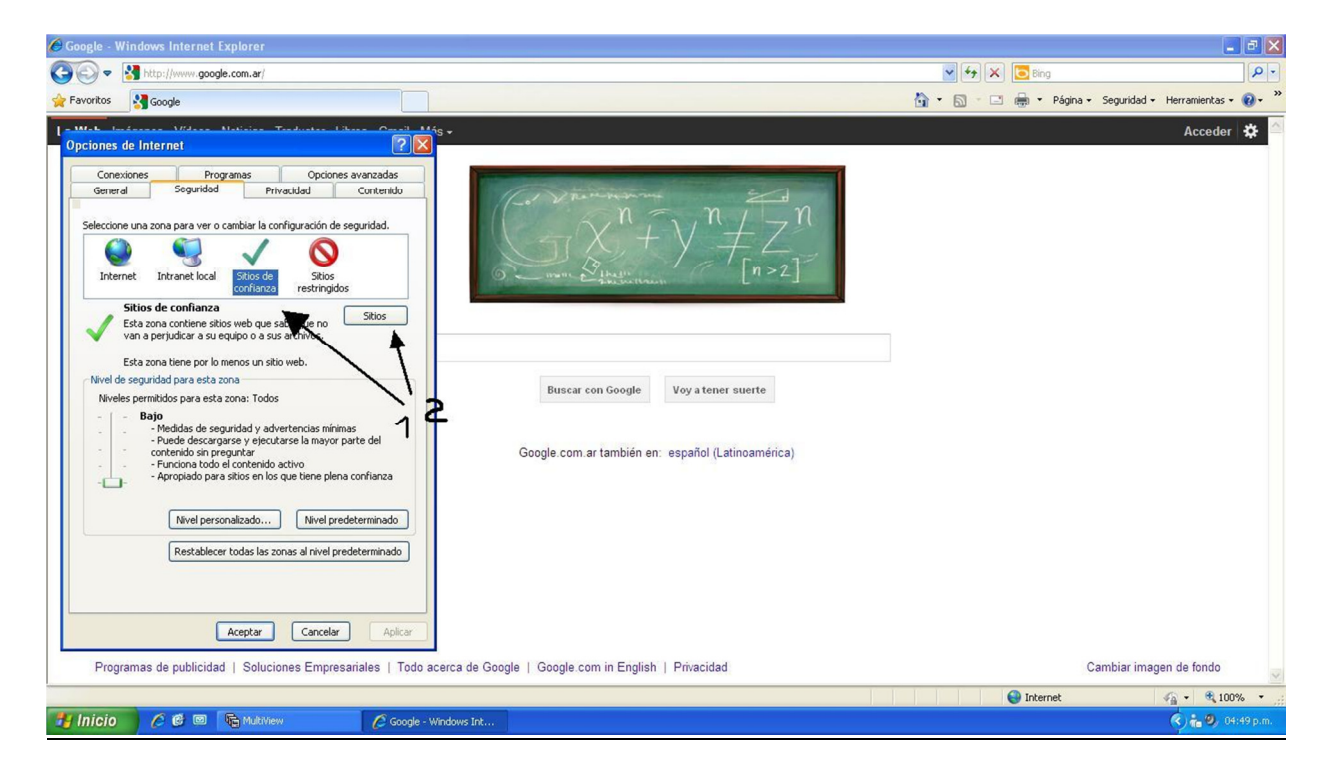

Escribir el host correspondiente (ej: http://pruebita.dyndns.org).

Destildar la opción de Requerir comprobación del servidor (https)....

Click en Agregar y luego Cerrar.

|                                                                                                    | 🖉 Google - Windows Internet Explorer                                                                                                    |                                                                        | 🖃 🗗 🔀                                              |
|----------------------------------------------------------------------------------------------------|----------------------------------------------------------------------------------------------------|------------------------------------------------------------------------|----------------------------------------------------|
| Protect Image: Control   (Image: Control (Image: Control (Image: Contro (Image: Control (Im | 😋 💽 🔻 🛂 http://www.google.com.ar/                                                                                                    | 💌 🔄 🔀 Bing                                                             | P -                                                |
| Ubble de contenization   Viter de confinization   Viter de confinization                                                                                                    | 👷 Favoritos 🔮 Google                                                                                                    | 🏠 👻 🔂 - 🗔 🖨 - Pác                                                      | iina 🔹 Seguridad 👻 Herramientas 🕶 🔞 👻 🎽            |
| Inicio Coogle - Windows Int                                                                                                    | Pavoritos     Pororitos     Pororitos | Buscar con Google<br>Google com ar también en: español (Latinoamérica) | na • Seguridad • Herramientas • 🕢 • »<br>Acceder 🔅 |
| 🗗 Inicio 🖉 🥙 🗟 🗟 🖓 Maldillew 🧭 Google - Windows Int 📀 🚱 🖓 04:54 p.m.                                                                                                    | O para sitios en los que tiene plena confianza      Nivel personalizado     Nivel predeterminado      Restablecer todas las zonas al nivel predeterminado      Restablecer todas las zonas al nivel predeterminado      | erca de Google   Google com in English   Privacidad                    | Cambiar imagen de fondo 🥪                          |
|                                                                                                    | 🛃 Inicio 🖉 🙋 🖻 🕞 MultiView 🦉 Google - Wi                                                                                                    | ndows Int                                                              | 🔍 🛻 🥝, 04:54 p.m.                                  |

Click en Nivel predeterminado.

Bajar el nivel de seguridad de la barra a: "BAJO" y luego Aplicar los cambios.

| 🖉 Google - Windows Internet Explorer                                                                                                    |                                                                                                    |
|----------------------------------------------------------------------------------------------------|----------------------------------------------------------------------------------------------------|
| C                                                                                                    | 💌 🔄 🐹 🔽 Bing                                                                                                    |
| 🔆 Favoritos 🔮 Google                                                                                                    | 🦓 👻 🔂 🕆 🗔 👘 👻 Página - Seguridad - Herramientas - 🔞 - 🎽                                                                                                    |
| - Web Inform Without Multiple Technics Likes Could Mig-                                                                                                    | Acceder 🄅                                                                                                    |
| Opciones de Internet       Image: Conexiones Programas       Opciones avanzadas         Conexiones       Programas       Opciones avanzadas         General       Seguridad       Privacidad       Contenido         Seleccione una zona para ver o cambiar la configuración de seguridad.       Sitos de confianza       Sitos de confianza       Sitos de confianza         Internet       Intranet local       Sitos de que no       Sitos         Sitos de confianza       Esta zona contiene sitos web que sabe que no       Sitos         Esta zona contiene sitos un sitio web.       Nivel de seguridad para esta zona | $\frac{n}{2} + \frac{n}{2} + \frac{n}$ |
| Niveles permitidos para esta zona: Todos Bajo - Hodidas de seguridad y advertencias mínimas - Puedo descargarse y valecutarse la mayor parte del contenido sin pregur y arcutarse la mayor parte del contenido sin pregur y arcutarse la mayor parte del contenido sin pregur y arcutarse la mayor parte del contenido a propiado para sitios en los que tiene plena confianza - Nivel personalizado Nivel predeterminado                                                                                                    | a com ar también en: español (Latinoamérica)                                                                                                    |
| Restablecer todas las zonas al nivel predeterminado         Aceptar       Cancelar         Aplicar         Programas de publicidad   Soluciones Empresariales   Todo acerca de Google   G                                                                                                    | ogle.com in English   Privacidad Cambiar imagen de fondo 🥪                                                                                                    |
|                                                                                                    | 🚱 Internet 🦓 🔹 📆 100% 🔹                                                                                                    |
| 🚰 INICIO 🖉 🖾 🍋 MultiView 🌈 Google - Windows Int                                                                                                    | 《 ) 福 🔍 05:00 p.m.                                                                                                    |

Luego de realizar el procedimiento detallado anteriormente, ya será posible instalar el control active ActiveX.

Para ello deberá escribir la correspondiente dirección ip o el host en la barra de direcciones del internet explorer.

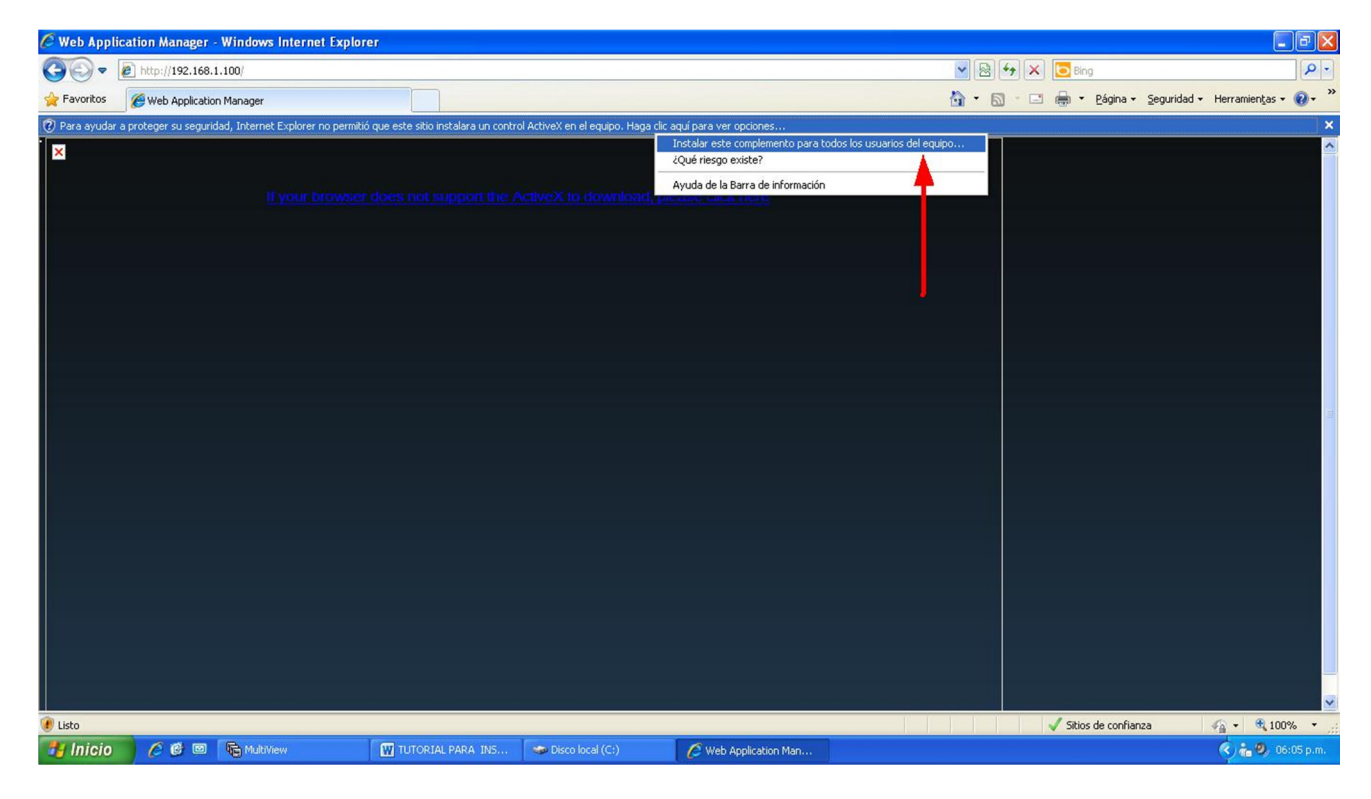

Esperar unos minutos (si está a través de internet) y saldrá una ventana.

Click en *Instalar* y volver a esperar a que baje e instale el ActiveX.

| 🏉 Web Appl       | lication Manager - Windows Internet Expl | orer                                                       |                                                                                                    |                                                                                                    |                               | 🔤 🗗 🔀                      |
|------------------|------------------------------------------|------------------------------------------------------------|----------------------------------------------------------------------------------------------------|----------------------------------------------------------------------------------------------------|-------------------------------|----------------------------|
| 00-              | e http://192.168.1.100/                  |                                                            |                                                                                                    |                                                                                                    | 💌 🗟 🐓 🗙 🔽 Bing                | P -                        |
| 🚖 Favoritos      | 6 Web Application Manager                |                                                            |                                                                                                    |                                                                                                    | 🚵 🔹 🔝 👘 🖃 🖶 👻 Página 🔹 Seguri | dad 🕶 Herramientas 🕶 🔞 🕶 ≫ |
| Peroritos        | Web Application Manager                  | er does not support the<br>No se p<br>softwar<br>Pabricant | ActiveX la download<br>Explorer - Advertencia o<br>rede comprobar el fabrica<br>e?<br>• HDvrOc.cab<br>e: Editor desconocido | L please cick here  de seguridad  te staar  Trstalar  No instalar  frma digital válida que compruebe su fabricante.  mpañles en las que confia. <u>cómo puedo decidar</u> | Pagina + Segur                | dad • Herramientas • 💓 •   |
|                  |                                          |                                                            |                                                                                                    |                                                                                                    |                               |                            |
|                  |                                          |                                                            |                                                                                                    |                                                                                                    |                               | ~                          |
| Esperando a http | p://192.168.1.100/play.html              |                                                            |                                                                                                    |                                                                                                    | 🗸 Sitios de confianza         | 🐔 • 🔍 100% • 💡             |
| 🛃 Inicio         | 🖉 🙆 🖾 🔓 MultiView                        | TUTORIAL PARA INS                                          | Disco local (C:)                                                                                                    | 🖉 Web Application Man                                                                                                    |                               | 🔍 👬 🧐, 06:08 p.m.          |

Aparecerá una ventana como la siguiente.

Colocar usuario y contraseña.

El master password de la DVR es 519070 (No modificable)

Seleccionar el método de conexión correcto para cada caso.

Modo LAN: Conexión con mayor cantidad de datos (Red Interna)

Modo INTERNET: Conexión con mayor velocidad. En éste modo saldrá una ventana recordándole que debe conectar manualmente las cámaras. Esto ayuda a mejorar la velocidad de navegación por el Software.

| 🖉 Web Application Manager - Windows Internet Explor | er                                                                                    |                                                   |
|-----------------------------------------------------|---------------------------------------------------------------------------------------|---------------------------------------------------|
| 🕒 🗢 🙋 http://192.168.1.100/                         |                                                                                       | 💌 🗟 🏘 🗙 🔽 Bing                                    |
| 🔶 Favoritos 🧭 Web Application Manager               |                                                                                       | 🏠 🔹 🔝 👘 🖆 Página + Seguridad + Herramientas + 🕢 * |
|                                                     | USER LOGIN<br>USER D. admin<br>PASSWORD<br>NETWORK LAN<br>INTERNET<br>VARIAN T. REALT |                                                   |
|                                                     |                                                                                       |                                                   |
|                                                     | C Web Andrewing Man                                                                   | V Sitios de conhanza Var v 100% v 1               |
|                                                     | C web Application Man                                                                 | 📢 👘 💞 Ustie p.m.                                  |

Click derecho sobre la pantalla para conectar/ desconectar las cámaras.

| 🖉 Web Application Manager - Windo           | ws Internet Explorer |                     |                         |                |                     |                                                                                                    |
|---------------------------------------------|----------------------|---------------------|-------------------------|----------------|---------------------|----------------------------------------------------------------------------------------------------|
| () • (i) http://192.168.1.100/              |                      |                     |                         | <b>V</b> 😣     | 🗲 🗙 🔁 Bing          | P -                                                                                                    |
| 🔶 Favoritos 🏾 🏉 Web Application Manage      | a.                   |                     |                         | 🗟 • (          | 🕥 🔹 🖶 🔹 Página 🗸    | Seguridad • Herramientas • 🔞 • »                                                                                |
| webserver                                   | LIVE                 | REPLAY REMOT        | E SETTING LOCAL SETTING | LOCOUT         |                     | ^                                                                                                    |
| 00/17/2011 1/-20142<br>048                  |                      |                     |                         | PLAY CONTROL   |                     |                                                                                                    |
| All and and and and and and and and and and |                      |                     |                         |                |                     |                                                                                                    |
| and the state of the state                  | CONNECT              |                     |                         |                |                     |                                                                                                    |
|                                             | CONNECT ALL          |                     |                         |                |                     |                                                                                                    |
|                                             | START RECORD         |                     |                         |                |                     |                                                                                                    |
|                                             | STOP                 |                     |                         | •••            |                     |                                                                                                    |
|                                             |                      |                     |                         | DT7            |                     |                                                                                                    |
|                                             |                      |                     |                         |                |                     |                                                                                                    |
|                                             |                      |                     |                         |                |                     | - Harrison - Harrison - Harrison - Harrison - Harrison - Harrison - Harrison - Harrison - Harrison - Harrison - |
|                                             |                      |                     |                         |                |                     |                                                                                                    |
|                                             |                      |                     |                         |                |                     |                                                                                                    |
|                                             |                      |                     |                         |                |                     |                                                                                                    |
|                                             |                      |                     |                         | C 700M C       |                     |                                                                                                    |
|                                             |                      |                     |                         |                |                     |                                                                                                    |
|                                             |                      |                     |                         | Focus          |                     |                                                                                                    |
|                                             |                      |                     |                         | 😑 iris 🕂       |                     |                                                                                                    |
|                                             |                      |                     |                         | PAN&TH T POS   |                     |                                                                                                    |
|                                             |                      |                     |                         | SET CALL CLEAR |                     |                                                                                                    |
| Listo                                       |                      |                     |                         |                | 🗸 Sitios de confian | za 🦓 • 🔍 100% • 🚲                                                                                               |
| 🐉 Inicio 🦯 🥴 🖻 🕞 Mu                         | kView C              | Web Application Man |                         |                |                     | 🔦 🍓 🧶 05:21 p.m.                                                                                                |

## Click en Inicio y escribir: msconfig

Luego abrir el msconfig.

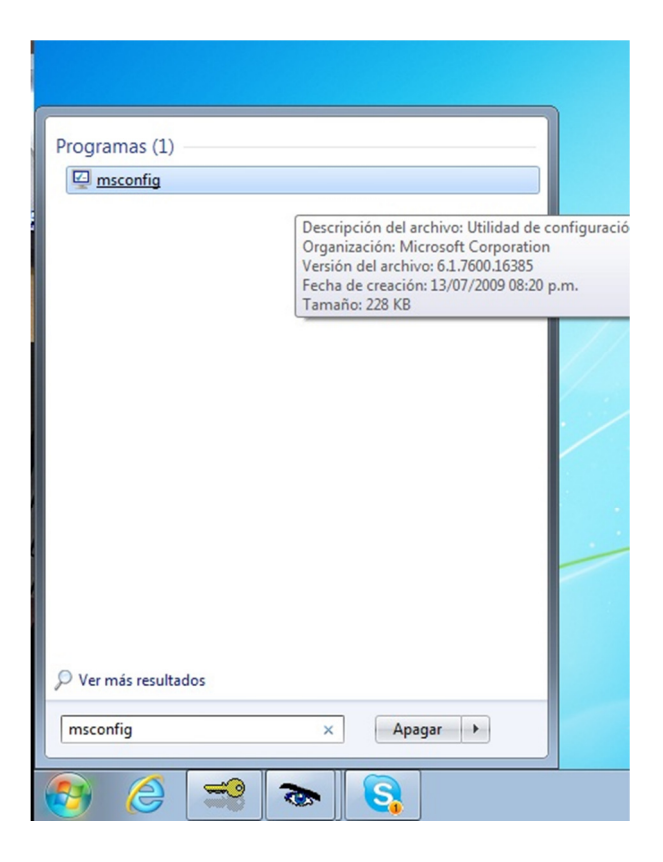

Click en Herramientas.

Seleccionar "Cambiar configuración de UAC".

Click en Iniciar

| seneral                                     | Arranque                                                             | Servicios                    | Inicio de Windows                                                                         | Herramientas                                                                            |                                             |                                                 |                                        |   |
|---------------------------------------------|----------------------------------------------------------------------|------------------------------|-------------------------------------------------------------------------------------------|-----------------------------------------------------------------------------------------|---------------------------------------------|-------------------------------------------------|----------------------------------------|---|
| Nombre de la herramienta                    |                                                                      | Descripción                  |                                                                                           |                                                                                         |                                             |                                                 | *                                      |   |
| Acero                                       | Acerca de Windows                                                    |                              | Muestre information                                                                       | ción de la versió                                                                       | n de Windo                                  | ws.                                             |                                        |   |
| Camb                                        | oiar configura                                                       | ación de UA                  | C Cambie la configu                                                                       | uración del Cont                                                                        | rol de cuer                                 | tas de usuario                                  |                                        | Ξ |
| Centr                                       | Centro de actividades                                                |                              | Abra el Centro de                                                                         | e actividades.                                                                          |                                             |                                                 |                                        |   |
| Soluc                                       | ión de proble                                                        | emas de Wi.                  | Solucione los prol                                                                        | blemas del equip                                                                        | .00                                         |                                                 |                                        |   |
| Admir                                       | nistración de                                                        | equipos                      | Vea y configure le                                                                        | Vea y configure los valores y los componentes del sistema.                              |                                             |                                                 |                                        |   |
| Información del sistema<br>Visor de eventos |                                                                      |                              | Vea información a                                                                         | Vea información avanzada acerca de la configuración de hardware y sof                   |                                             |                                                 |                                        |   |
|                                             |                                                                      |                              |                                                                                           |                                                                                         |                                             |                                                 |                                        |   |
| Visor                                       | de eventos                                                           |                              | Vea mensajes de                                                                           | supervisión y s                                                                         | olución de p                                | problemas.                                      |                                        |   |
| Visor<br>Progr                              | de eventos<br>amas                                                   |                              | Vea mensajes de<br>Inicie, agregue o                                                      | supervisión y s<br>quite programa                                                       | olución de<br>s y compor                    | problemas.<br>Nentes de Wind                    | dows.                                  |   |
| Visor<br>Progr<br>Pronie                    | de eventos<br>amas<br>edades del si                                  | istema                       | Vea mensajes de<br>Inicie, agregue o<br><u>Vea información h</u>                          | supervisión y s<br>quite programa<br>hásica acerca de                                   | olución de<br>ls y compor<br>la configu     | problemas.<br>nentes de Wind<br>ración de siste | dows.<br>ma del equino                 | - |
| Visor<br>Progr<br>Proni                     | de eventos<br>ramas<br>edades del si                                 | istema                       | Vea mensajes de<br>Inicie, agregue o<br><u>Vea información h</u><br>III                   | supervisión y s<br>quite programa<br>básica acerca de                                   | olución de<br>ls y compor<br>la configu     | problemas.<br>nentes de Wind<br>ración de siste | dows.<br>ma del equino<br>♪            | • |
| Visor<br>Progr<br>Pronie                    | de eventos<br>ramas<br>edades del si<br>do selecciona                | istema<br>ado:               | Vea mensajes de<br>Inicie, agregue o<br><u>Vea información l</u><br>III                   | : supervisión y s<br>o quite programa<br>básica acerca de                               | olución de<br>la configu                    | problemas.<br>nentes de Wind<br>ración de siste | dows.<br>ma del equino<br>▶            | • |
| Visor<br>Progr<br>Pronie<br>Coman           | de eventos<br>amas<br>edades del si<br>do selecciona<br>ndows\Syste  | istema<br>ado:<br>em32\UserA | Vea mensajes de<br>Inicie, agregue o<br>Vea información l<br>III                          | supervisión y s<br>quite programa<br>básica acerca de                                   | olución de<br>la configu                    | oroblemas.<br>nentes de Wind<br>ración de siste | dows.<br>ma del equino<br>♪            | • |
| Visor<br>Progr<br>Pronie<br>Coman           | de eventos<br>amas<br>edades del si<br>do selecciona<br>ndows\Syste  | istema<br>ado:<br>em32\UserA | Vea mensajes de<br>Inicie, agregue o<br>Vea información h<br>III<br>                      | : supervisión y s<br>o quite programa<br>básica acerca de<br>básica acerca de<br>gs.exe | olución de p<br>s y compor<br>la configu    | oroblemas.<br>nentes de Wind<br>ración de siste | dows.<br>ma del equino<br>t            | • |
| Visor<br>Progr<br>Proni<br>Coman            | de eventos<br>ramas<br>edades del si<br>do selecciona<br>ndows\Syste | ado:<br>em32\UserA           | Vea mensajes de<br>Inicie, agregue o<br>Vea información l<br>III<br>.ccountControlSetting | supervisión y s<br>o quite programa<br>básica acerca de<br>básica acerca de<br>gs.exe   | olución de  <br> s y compor<br> a configu   | problemas.<br>nentes de Wind<br>ración de siste | dows.<br>ma del equino<br>▶<br>Iniciar | • |
| Visor<br>Progr<br>Pronie<br>Coman           | de eventos<br>amas<br>edades del si<br>do selecciona<br>ndows\Syste  | istema<br>ado:<br>em32\UserA | Vea mensajes de<br>Inicie, agregue o<br>Vea información l<br>III                          | supervisión y s<br>o quite programa<br>básica acerca de<br>gs.exe                       | olución de (<br>is y compor<br>e la configu | problemas.<br>nentes de Win<br>ración de siste  | dows.<br>ma del equino<br>b<br>Iniciar | • |

Bajar al mínimo el nivel de la barra "No notificarme nunca"

Click en Aceptar.

| 🚱 c | Configuración de Control de cuenta                                                               | as de usuario                                                                                                    | - • •        |
|-----|--------------------------------------------------------------------------------------------------|----------------------------------------------------------------------------------------------------|--------------|
|     | Elija cuándo dese<br>Control de cuentas de<br><u>Más información acerc</u><br>Notificarme siempr | a recibir notificaciones acerca de cambios en el equipo<br>usuario ayuda a impedir que programas perjudiciales realicen cambios er<br>a de la configuración de Control de cuentas de usuario<br>e | n el equipo. |
|     | - [ -                                                                                            | No notificarme nunca cuando:                                                                                                    |              |
|     |                                                                                                  | <ul> <li>Un programa intente instalar software o realizar<br/>cambios en el equipo</li> <li>Realice cambios en la configuración de Windows</li> </ul>                                             |              |
| 2   |                                                                                                  | No recomendado. Elija esta opción sólo si necesita<br>usar programas no certificados para Windows 7<br>porque no son compatibles con el Control de<br>cuentas de usuario.                         |              |
|     | No notificarme nur                                                                               | ca                                                                                                    |              |
|     |                                                                                                  | 😗 Aceptar 🗌 🗍                                                                                                    | Cancelar     |

## <u>CON IE9</u>

Presionar la tecla "ALT" una vez para mostrar la barra de herramientas.

Seleccionar "Configuración de Vista compatibilidad"

| <del>(</del> )            | 🗃 http:/        | /192.168.       | 1.100:8888 | /                                           | ×5≣ + Q        | 🦉 Web Application Manager | ×           |            |       |
|---------------------------|-----------------|-----------------|------------|---------------------------------------------|----------------|---------------------------|-------------|------------|-------|
| <u>Archivo</u> <u>E</u> d | lición <u>\</u> | <u>/er F</u> av | oritos 📙   | erramientas Ayuda                           |                |                           |             |            |       |
| )                         |                 |                 |            | Eliminar el historial de exploración        | Ctrl+Mayús+Del |                           |             |            |       |
|                           |                 |                 |            | Exploración de InPrivate                    | Ctrl+Mayús+P   |                           |             |            |       |
|                           |                 |                 |            | Protección de rastreo                       |                |                           |             |            |       |
|                           |                 |                 |            | Filtrado ActiveX                            |                |                           |             |            |       |
|                           |                 |                 |            | Diagnosticar problemas de conexión          |                |                           |             |            |       |
|                           |                 |                 |            | Volver a abrir última sesión de Exploración |                |                           |             |            |       |
|                           |                 |                 |            | Agregar sitio al menú Inicio                |                |                           |             |            |       |
|                           |                 |                 |            | Ver descargas                               | Ctrl+J         |                           |             |            |       |
|                           |                 |                 |            | Bloqueador de elementos emergentes          | ,              |                           |             |            |       |
|                           |                 |                 |            | Filtro SmartScreen                          |                |                           |             |            |       |
|                           |                 |                 |            | Administrar complementos                    |                |                           |             | USER LOGIN |       |
|                           |                 |                 |            | Vista de compatibilidad                     |                | -                         |             | 511011011  |       |
|                           |                 |                 |            | Configuración de Vista de compatibilidad    | >              |                           | LANGUAGE    | ENGLISH    |       |
|                           |                 |                 | ~          | Suscribirse a esta fuente                   |                |                           | USER ID:    |            |       |
|                           |                 |                 |            | Detección de fuentes                        |                |                           | PASSWORD    |            |       |
|                           |                 |                 |            | Windows Update                              |                |                           | indeficite. |            |       |
|                           |                 |                 |            | Herramientas de desarrollo F12              |                |                           | NETWORK:    | LAN        |       |
|                           |                 |                 |            | Skype add-on for Internet Explorer          |                |                           |             | LOGIN      | RESET |
|                           |                 |                 |            | Crear favorito móvil                        |                |                           |             |            |       |
|                           |                 |                 |            | Opciones de Internet                        |                |                           |             |            |       |

Tildar la opción "Mostrar todos los sitios web en Vista compatibilidad"

| http://192.168.1.100:8888/                                      |                        | ₽-¢X | Web Application Manager | ×         |            |      |
|-----------------------------------------------------------------|------------------------|------|-------------------------|-----------|------------|------|
| Configuración de Vista de compatibilidad                        |                        |      |                         |           |            |      |
| Puede agregar y quitar los sitios w<br>Vista de compatibilidad. | eb que se mostrarán en |      |                         |           |            |      |
| Agregar este sitio web:                                         |                        |      |                         |           |            |      |
| 192.168.1.100                                                   | Agregar                |      |                         |           |            |      |
| Sitios web que agregó a Vista de compatibil                     | idad:                  |      |                         |           |            |      |
|                                                                 | Quitar                 |      |                         |           |            |      |
|                                                                 |                        |      |                         |           | USER LOGIN |      |
|                                                                 |                        |      |                         | LANGUAGE  | ENGLISH    | •    |
|                                                                 |                        |      |                         | USER ID:  |            |      |
|                                                                 |                        |      |                         | DA SSWODD |            |      |
| ✓ Incluir listas de sitios web actualizadas o                   | le Microsoft           |      |                         | PASSWORD. | 1          |      |
| Mostrar sitios de la intranet en Vista de                       | compatibilidad         |      |                         | NETWORK:  | LAN        | -    |
| Mostrar todos los sitios web en Vista de                        | compatibilidad         |      |                         |           |            |      |
|                                                                 |                        |      |                         |           | LOGIN      | ESET |
|                                                                 | Cerrar                 |      |                         |           |            |      |